## 自分の情報が正しく登録されているかを確認する方法

## 公金受取口座

## スマートフォンでの公金受取口座の確認方法

## ※PCも同様です

ご質問・ご不明点・

最新情報はこちらから

※初めてマイナポータルをご利用の方は「マイナポータル|アプリをインストールしてください

デジタル庁

ホームページ

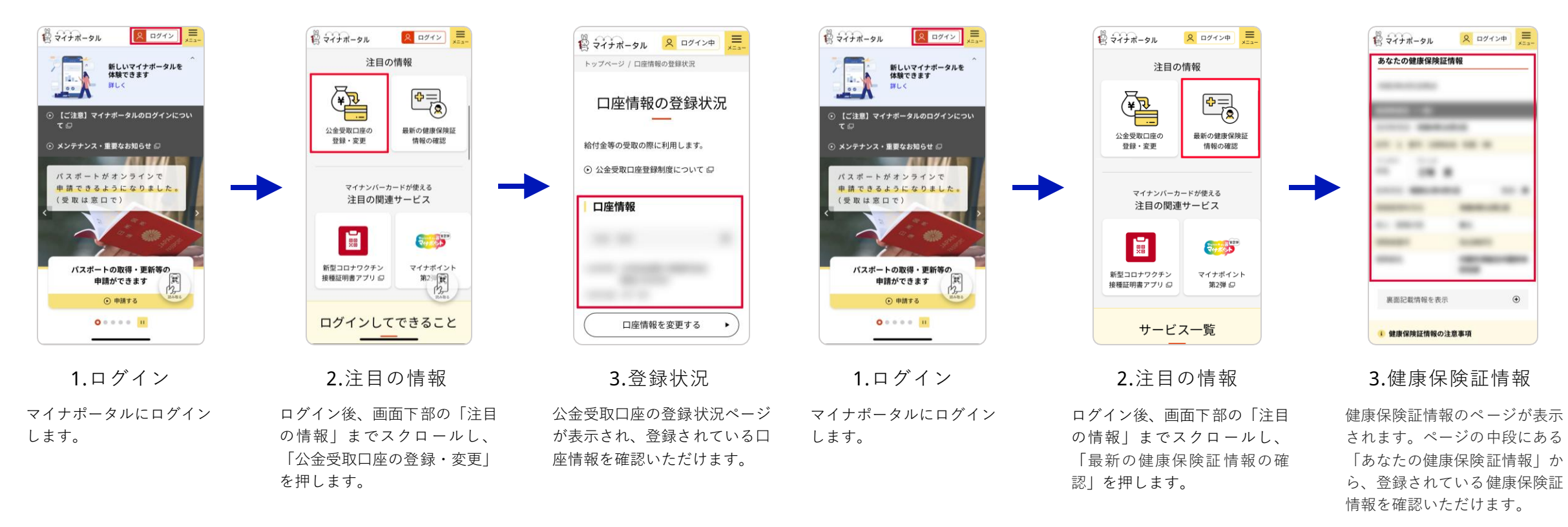

マイナンバー総合 フリーダイヤル

健康保険証

※PCも同様です

スマートフォンでの健康保険証の確認方法

※初めてマイナポータルをご利用の方は「マイナポータル」アプリをインストールしてください

0120-95-0178<sup>[平日]</sup>9時30分から20時00分まで

「土日祝】9時30分から17時30分まで(年末年始を除く)

※マイナポータルの対応端末をお持ちでない場合、ご家族の方等がお持ちのスマートフォン等を利用し、ご自身のマイナンバーカードを使ってご確認いただくことも可能です ※また、お住まいの市区町村によっては、担当窓口に公金受取口座の登録状況を確認できる支援端末を設置している場合がございます。支援端末の設置の有無については、お住まいの市区町村へお問い合わせください

www.digital.go.jp

本資料作成日 2023年7月20日